## WiFi připojení na GML

- GML HOSTE heslo budeme nastavovat individuálně, "přijede-li někdo na návštěvu".
- GML STUDENTI dostanou se do ní všichni studenti přes svůj login+heslo, kterým se přihlašují běžně k počítačům (loginy typu "xnovak").
- GML PROFESORI dostanou se do ní všichni profesoři a provozní zaměstnanci přes svůj účet, kterým se přihlašují běžně k počítačům (loginy typu "havlasek").
- EDUROAM dostanou se do ní všichni studenti i profesoři přes login typu "xnovak@gml.cz" či "havlasek@gml.cz" a své běžné počítačové heslo. Reciproční celosvětová wifi síť – login+heslo by mělo fungovat i na ostatních místech ČR a ve světě, viz mapka pro ČR a mapka světová.
- GML CHROMEB pouze pro interní potřebu připojování ChromeBooků, nikoliv pro běžné uživatele. Na Chromeboocích je nastavená vzdálenou správou, neměňte ji, prosím. (Mohli byste si "odříznout větev" a chromebooky by nešly na dálku řídit.)

Autentifikace by měla fungovat na všech běžných operačních systémech (Windows, Linux, MacOS, Android) s výjimkou Androidů starších než 2.2.x (takových vážně moc není). Pro Apple návod potřeba není. Zadáte jen jméno a heslo (stejné jako do školní sítě, typu "xnovak" či "havlasek"). Připojíte se pomocí něj jednou, uložíte spojení a máte klid.

## Připojení k wifi GML z Windows 7

Ostatní Windows by se měly chovat velmi obdobně...

- Otevřete si nabídku bezdrátových sítí:

2. V nabídce zvolte síť GML STUDENT (profesoři a správní zaměstnanci GML PROFESOR) nebo EDUROAM a klikněte na tlačítko Připojit

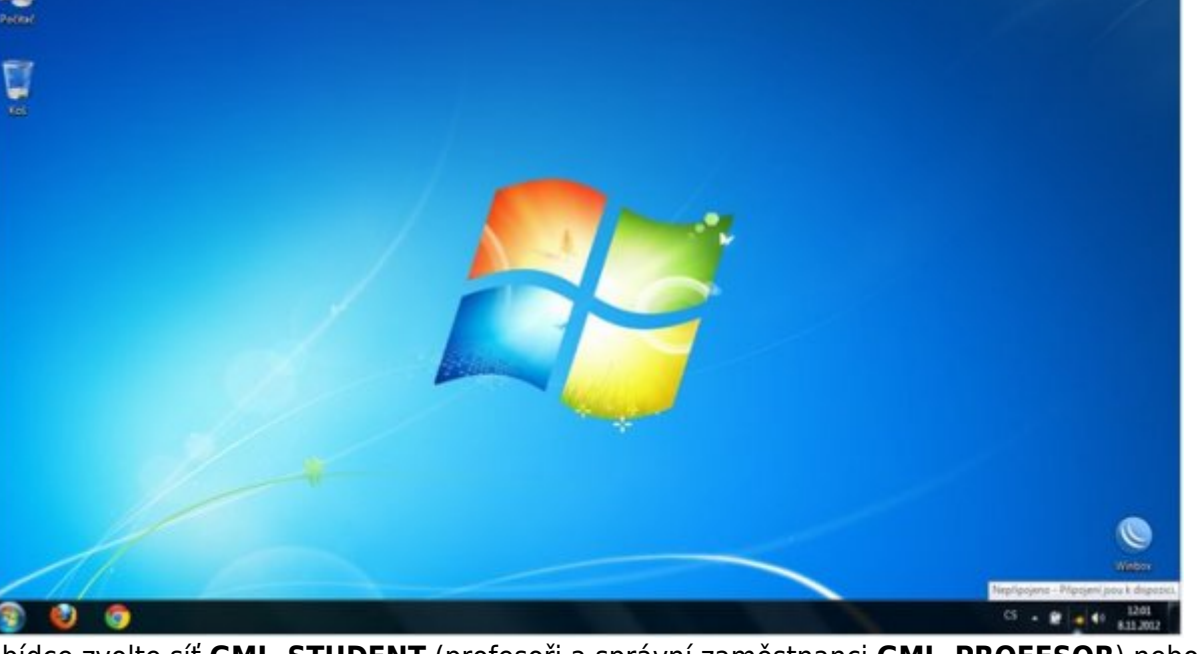

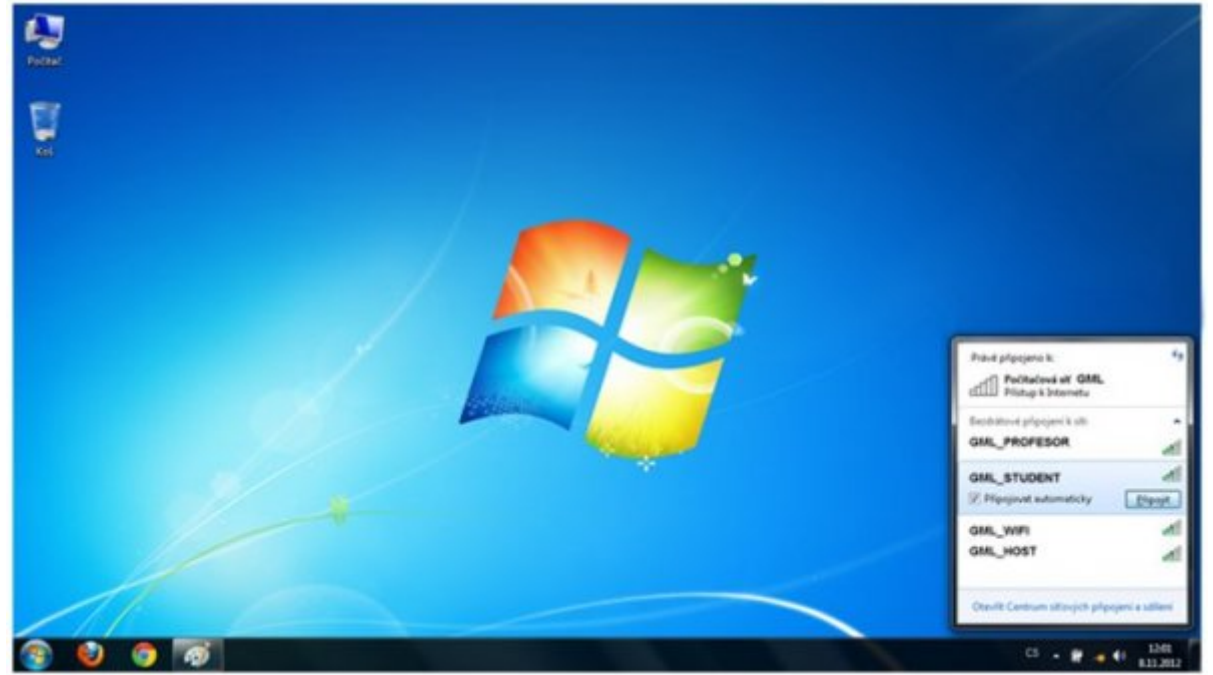

3. Měla by na vás vyskočit tabulka, která po vás bude chtít vaše školní přihlašovací jméno (typu "xnovak", v případě EDUROAMu typu "xnovak@gml.cz") a školní heslo. Jakmile toto vyplníte, dejte OK. Pokud se tato tabulka neobjevila, pokračujte bodem 7.

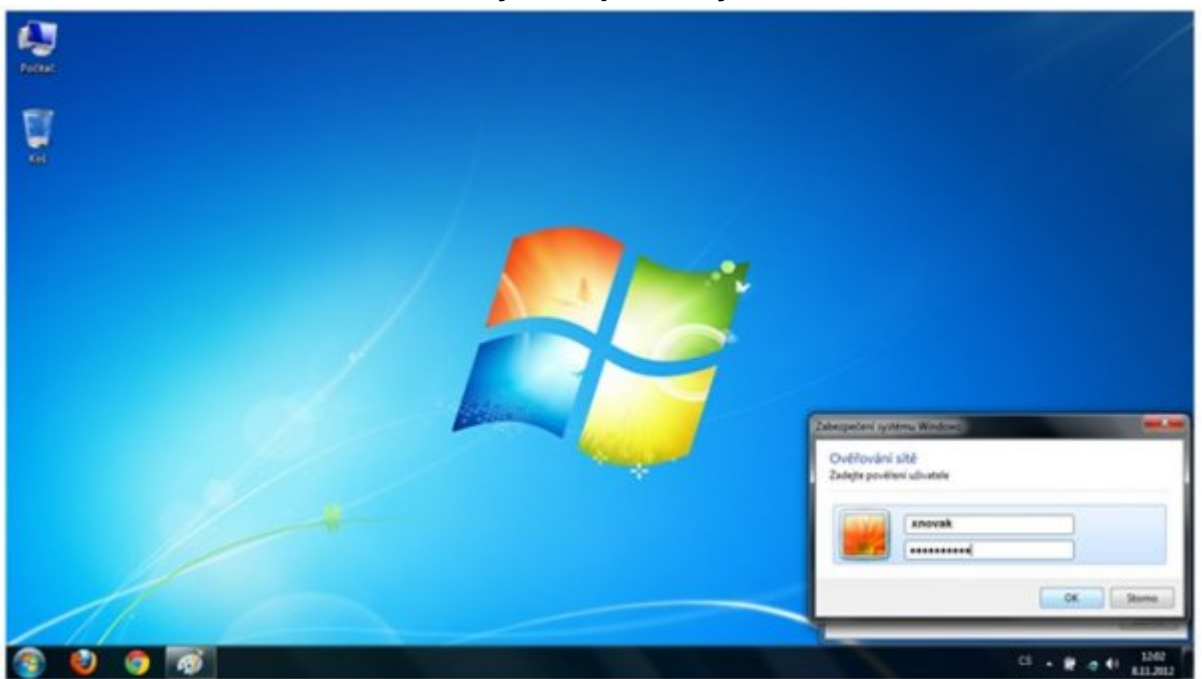

4. Po vyplnění jména a hesla vám může vyskočit následující pole o Nedůvěryhodném připojení. Na téhle hlášce usilovně pracujeme, aby nevyskakovala. Prozatím ověřte (kliknutím na Podrobnosti), že jde o certifikát vydaný pro "radius.gml.cz":

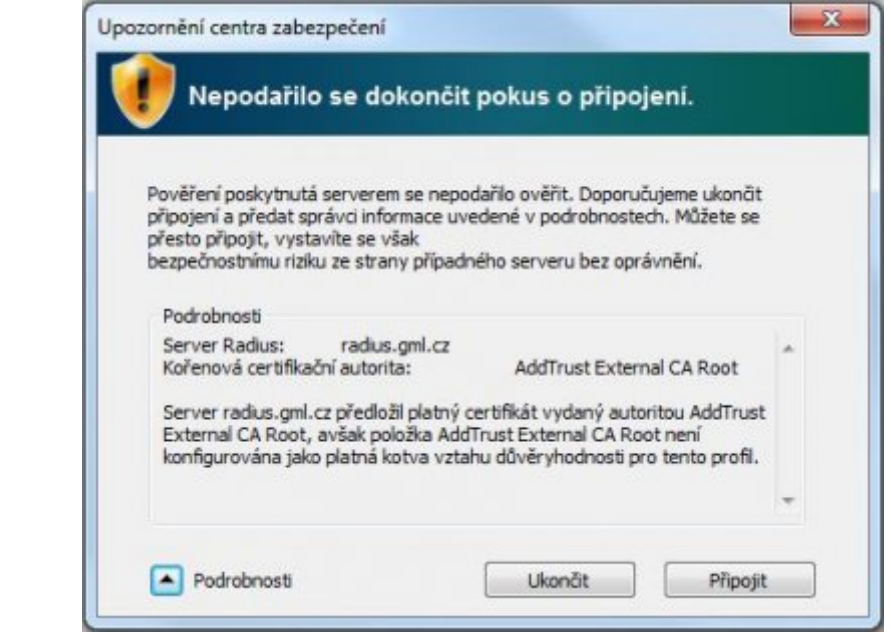

...a poté připojení povolte.

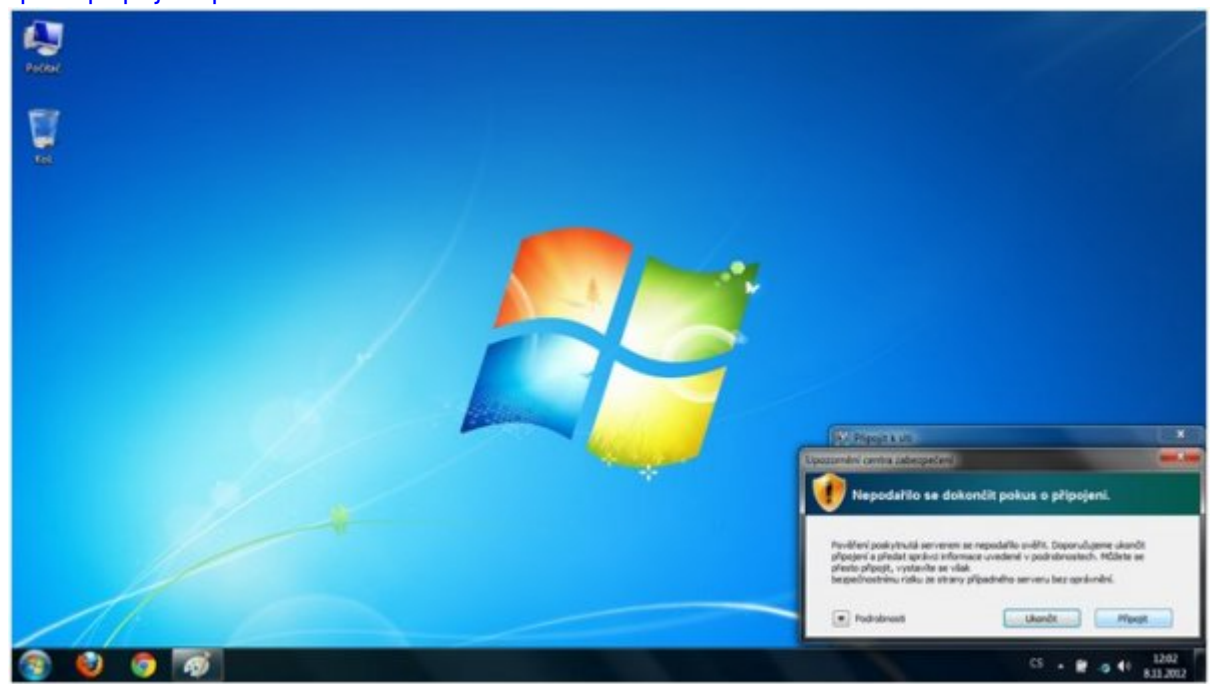

5. Mělo by začít připojování k síti.

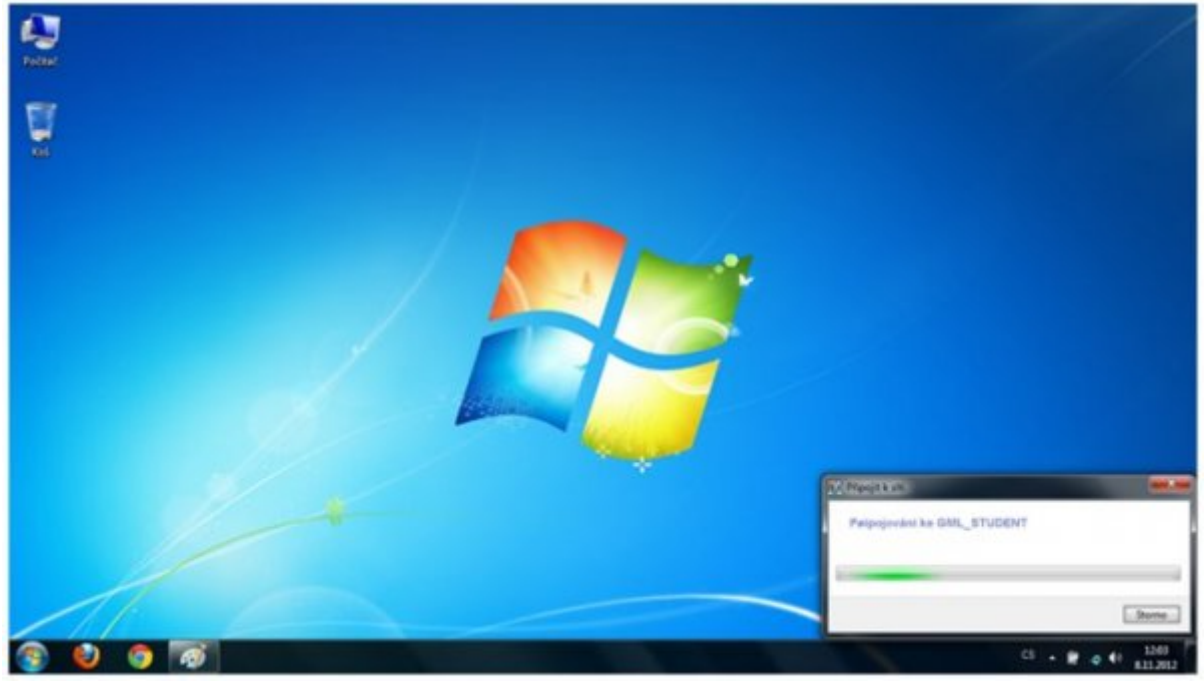

6. Pokud bylo připojení OK, vyběhne na vás nabídka umístění sítě. Zvolte "Veřejná síť".

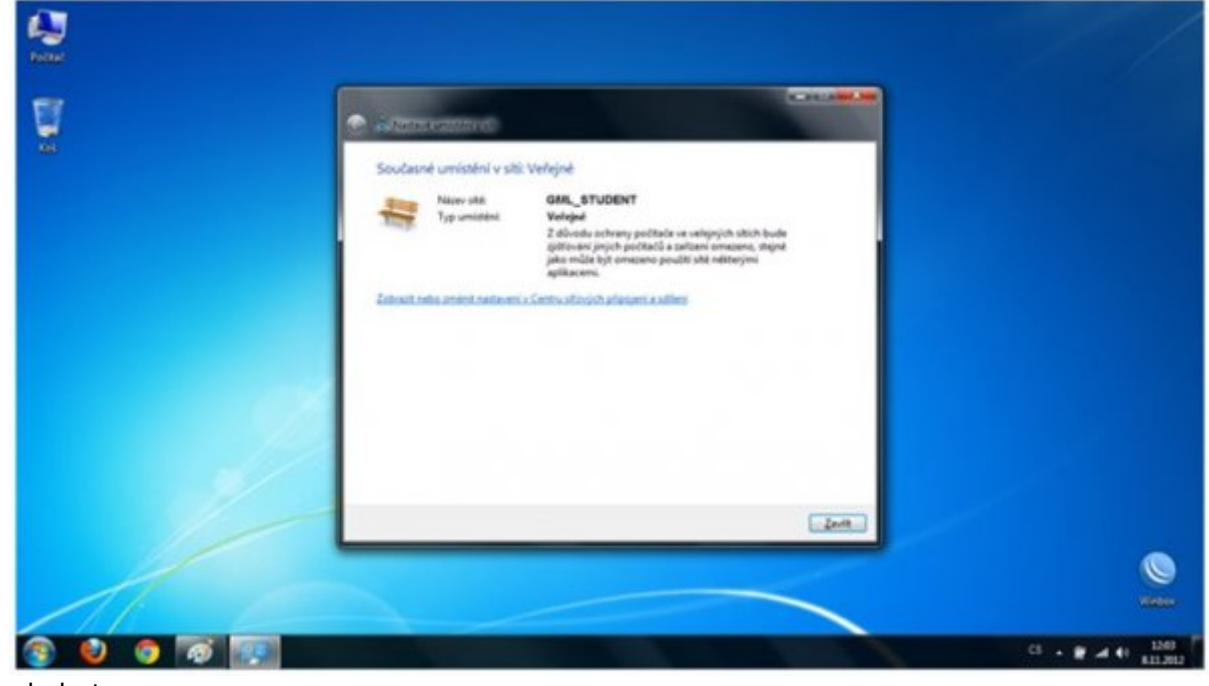

7. Tím je hotovo.

## Připojení k wifi GML z Androidu

Na některých telefonech může být trošku odlišná verze Androidu, takže některé ikonky mohou být trošičku jiné...

1. Zvolte ikonu Nastavení v hlavním menu vašeho telefonu:

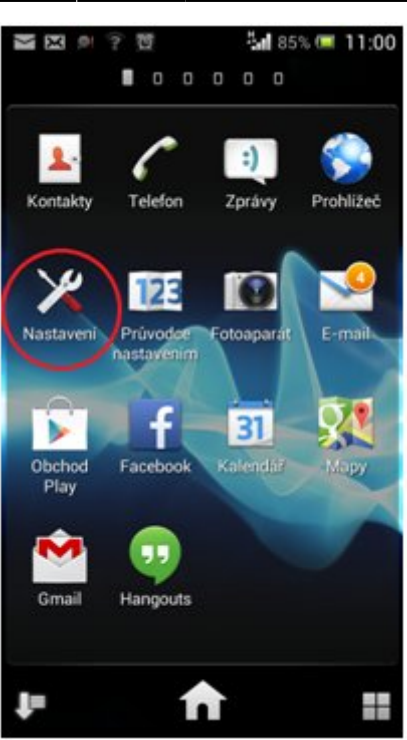

2. V nastavení zvolte Wi-Fi:

| -    | <b>X X 9 ? 1</b> 2    | 5 <b>11</b> 85% 🚥 | 11:00 |
|------|-----------------------|-------------------|-------|
| ×    | Nastavení             |                   |       |
| BEZO | DRÁTOVÁ PŘIPOJENÍ A S | ÍTÉ               |       |
| •    | Wi-Fi                 |                   |       |
| 8    | Bluetooth             | 0                 |       |
| ٩    | Přenesená data        |                   |       |
| 094  | Čítač SMS             |                   |       |
|      | Další                 |                   |       |
| ZAŘÍ | ZENÍ                  |                   |       |
| 1    | Nastavení hovorů      |                   |       |
| -    | Zvuk                  |                   |       |
|      | Displej               |                   |       |
|      | Úložiště              |                   |       |

3. Po vyhledání sítí zvolte síť **GML\_STUDENTI** (profesoři a provozní zaměstnanci zvolí **GML\_PROFESORI**) nebo síť EDUROAM. Měla by se vám objevit tabulka s nastavením:

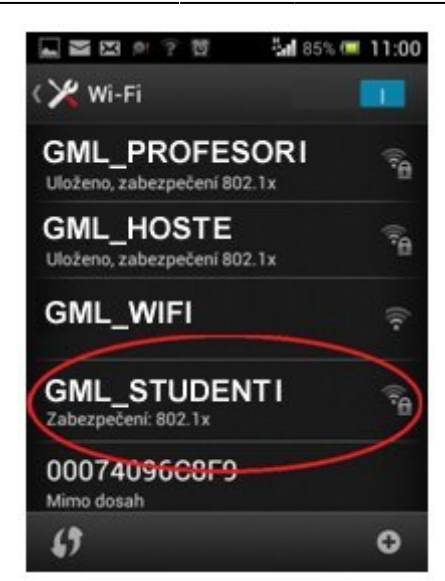

 Jakmile zvolíte síť GML\_STUDENTI, objeví se nám následující tabulka s rozšířeným nastavením. Zvolte metodu ověření PEAP a nezapomeňte vybrat i Ověření fáze 2 a v něm vyberte MSCHAPv2 (bez tohoto výběru Vás wifina neověří…):

|                             | 후 📶 84% 💷 11:00 |
|-----------------------------|-----------------|
| GML_STUE                    | DENTI           |
| Sila signálu<br>Dostačující |                 |
| Zabezpečení<br>802.1x EAP   |                 |
| Metoda EAP<br>PEAP          |                 |
| Ověření Phase 2<br>MSCHAPV2 |                 |
| Certificat CA               |                 |
| Certifikát uživatele        |                 |
| Identita<br>xnovak          | 1               |
| Zrušit                      | Připojit        |

5. Sjeďte v tabulce o něco níže, kde vyplňte políčko **Identita** a **Heslo**. Jedná se o vaše přihlašovací jméno a heslo do školní sítě (typu "xnovak", v případě EDUROAMu typu "xnovak@gml.cz"). Neznáte-li je (třeba proto, že do inf. učeben běžně nechodíte), požádejte o ně někoho z informatiků. Poté můžete zvolit Připojit:

|                    |                | 10 ii | <b>.al</b> 84% 📼 | 11:00 |  |  |
|--------------------|----------------|-------|------------------|-------|--|--|
| GML_STUDENTI       |                |       |                  |       |  |  |
| xnovak             |                |       |                  |       |  |  |
| Anonymini identita |                |       |                  |       |  |  |
| Heslo              |                |       |                  |       |  |  |
|                    | Zrušit         |       | Připojit         |       |  |  |
|                    | a <sup>2</sup> | ABC   | DEF              | ?     |  |  |
| Ø                  | GHI            | JKL   | MNO              | !     |  |  |
| •                  | PQRS           | TUV   | WXYZ             | •×    |  |  |
| 123                | 80             |       | 0                | Hot.  |  |  |

6. Pokud vše dopadlo OK, uvidíte, že jste připojeni k síti. Pokud se však nebude chtít telefon připojit, zkuste síť smazat (podržet na ní prst → Zapomenout síť) a vyplnit své přihlašovací údaje ještě jednou. Častou chybou též bývá mezera za loginem (vzniklá po doplnění pomocí T9). Pokud ani pak wifi nefunguje, kontaktujte někoho, komu wifi funguje, případně některého z profesorů informatiků...

## Připojení k wifi GML z Windows Phone

Tento návod byl vytvořen na telefonu Nokia Lumia s nejnovější verzí Windows Phone. Mělo by však vše fungovat i pro starší verze systému a ověření by nemělo dělat žádný problém. Na některých telefonech může být trošku odlišná verze WinPhone, takže některé ikonky mohou být trošičku jiné...

1. Zvolte ikonu Nastavení (Settings) v hlavním menu vašeho telefonu:

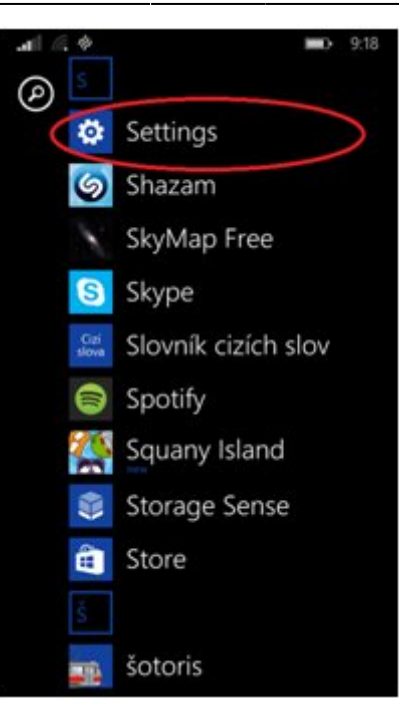

2. V nastavení zvolte Wi-Fi:

| .ell 🧟 📖 9:19                                       |
|-----------------------------------------------------|
| SETTINGS                                            |
| system applica                                      |
| ringtones+sounds                                    |
| email+accounts<br>set up email, contacts and others |
| lock screen<br>screen timeout: 30 seconds           |
| notifications+actions<br>manage action centre       |
| WiFi Sense On                                       |
| flight mode                                         |
| Bluetooth                                           |
|                                                     |

3. Po vyhledání sítí zvolte síť **GML\_STUDENT** (profesoři a správní zaměstnanci **GML\_PROFESOR**) či EDUROAM. Měla by se vám objevit tabulka s nastavením:

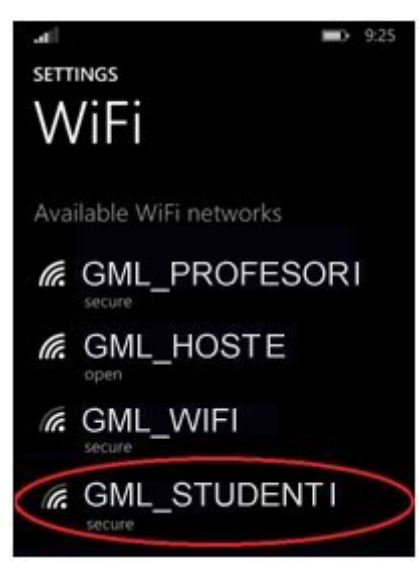

 Jakmile zvolíte síť, objeví se nám následující tabulka s rozšířeným nastavením. Zvolte metodu ověření PEAP, nezapomeňte vybrat i Ověření fáze 2 a v něm vyberte MSCHAPv2 (bez tohoto výběru Vás wifina neověří…):

| SIGN IN                       |       |
|-------------------------------|-------|
| SIGILIT                       |       |
| Connect using                 |       |
| username+password             |       |
| Usermanne                     |       |
| novak.jan                     |       |
| Password                      |       |
|                               |       |
| Show password                 |       |
| Server certificate validation |       |
| always ask me                 |       |
| EAP method                    |       |
| PEAP MS-CHAP v2               |       |
| done d                        | ancel |

- Zároveň vyplňte políčko Identita a Heslo. (typu "xnovak", v případě EDUROAMu typu "xnovak@gml.cz"). Nemáte-li je (třeba proto, že do inf. učeben běžně nechodíte), požádejte o ně někoho z informatiků. Poté můžete zvolit Dokončit (Done).
- 6. Tím je hotovo.

From: https://wiki.gml.cz/ - **GMLWiki** 

Permanent link: https://wiki.gml.cz/doku.php/navody:wifi?rev=1584300191

Last update: 15. 03. 2020, 20.23

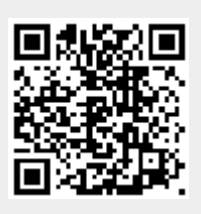